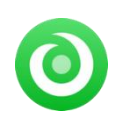

Tutorial of NoteBurner Music One for Mac

# Overview

- Introduction
- Key Features
- System Requirements

# Purchase & Registration

- Purchase License
- Registration Tips

# Installation & Interface

- Installation
- Main Interface
- Menu
- Settings
- Audio Tools

# **Tutorials**

- Choose Music Service and Download
   Mode
- Select Output Format
- Add Music from Web Player to
   NoteBurner
- Start Music Conversion
- Find Converted Songs
- Edit ID3 Tags
- Convert Local Audios
- Convert AA/AAX Audiobooks

# **Technical Supports**

- Support
- Contact

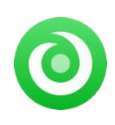

## **Overview**

- Introduction
- Key Features
- System Requirements

### Introduction

Thank you for using NoteBurner Music One!

As a professional all-in-one streaming music downloader, NoteBurner Music One for Mac is capable of converting music from Spotify, Apple Music, Amazon Music, Tidal, YouTube Music, Deezer, Pandora Music, Line Music, YouTube, SoundCloud, Dailymotion, Vimeo, and Veoh. With an advanced conversion core, this tool supports batch downloading them to MP3/AAC/WAV/FLAC/AIFF/ALAC at 10X faster speed. It not only outputs songs at lossless audio quality but also keeps the ID3 tags of each music file, such as its title, artist, album, artwork, and the like.

Of course, NoteBurner Music One also packs dual conversion modes: App Mode, Web Mode, and Record Mode The program works like a charm, no matter which one you choose. After music conversion, it's convenient to personalize the tracks with built-in audio tools, including a format converter and tags editor.

#### **Key Features**

- Download Spotify, Amazon Music, Apple Music, Tidal, YouTube Music, Deezer, etc.
- Output streaming music songs as MP3, AAC, FLAC, WAV, AIFF, and ALAC.
- Convert streaming tracks at 10X faster speed in lossless audio quality.
- Retain ID3 tags including Title, Artist, Album, Artwork, etc.
- Support editing ID3 tags, and converting audio format with 1-Click.
- Highly compatible with the latest macOS.

#### System Requirements

- Mac OS X 10.15 or later
- 256MB or higher of RAM
- At least 512M physical RAM
- 1G Hz Intel processor or above
- 1024\*768 resolution display or higher

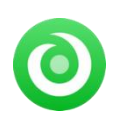

# **Purchase & Registration**

- Purchase License
- Registration Tips

### Purchase NoteBurner Music One for Mac

Quick Link: To purchase a license key for NoteBurner Music One for Mac, click here.

#### 1. Why should I buy NoteBurner Music One for Mac?

NoteBurner Music One for Mac is a subscription-based program. You can only convert the first **1 minute** of each audio with the free trial version. A licence key is required to unlock the limitation. Once your payment has been made successfully, you will receive an email with your registration ID and product key to the full version.

#### 2. How can I benefit from purchasing a license?

- Full music conversion from all supported streaming music platforms.
- FREE technical support.

### Register NoteBurner Music One for Mac

Step 1: Launch NoteBurner Music One on your Mac. A clean and concise user interface will then be displayed.

**Step 2:** Please click the **"Register**" icon (on the bottom left). There will be a registration popup dialog, where you can copy and paste the registration email and license code.

| ••         | •                         | Spotify web player      ≕ |                                                             |  |
|------------|---------------------------|---------------------------|-------------------------------------------------------------|--|
| 0          | NoteBurner<br>Music One   |                           |                                                             |  |
| <b>a</b> 1 | tome                      |                           | . 🧟                                                         |  |
|            |                           |                           | + 🦞 🏌                                                       |  |
| •          | Converted                 | Register                  |                                                             |  |
| ÷ 1        | fools                     |                           |                                                             |  |
|            |                           |                           | Please enter a valid license code <u>,or buy a new one.</u> |  |
|            |                           |                           | E-Mail: 🖾                                                   |  |
|            |                           |                           | Code: P                                                     |  |
|            |                           |                           |                                                             |  |
|            | Settings                  |                           | Cancel                                                      |  |
|            | eedback                   |                           |                                                             |  |
|            | mayong/23(2)<br>gmail.com |                           |                                                             |  |

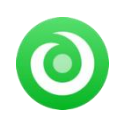

#### Notice:

1. Please ensure a constant internet connection is in place before launching the program.

2. Please make sure you've purchased a correct license to unlock the limitations of the trial version. You can't use the license for Windows to activate the Mac version.

3. The registration information is case sensitive. Please do not add blank at the beginning or at the end of the registration e-mail and code.

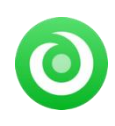

# Installation & Interface

- Installation
- Main Interface
- Menu
- Settings
- Audio Tools

### Installation

To install the program, please follow the instructions below step by step:

- 1. Download and install NoteBurner Music One for Mac from Download Center.
- 2. Double click the installation package of NoteBurner Music One for Mac to begin the installation process.
- 3. Follow the instructions to finish the installation.

### **Main Interface**

Launch NoteBurner Music One for Mac. Here you can see various streaming music services are shown on the main interface. Choose a specific music service and download mode.

| NoteBurn<br>Record music from | er Mı    | ısic One                     |   |                          |     |                           |   |
|-------------------------------|----------|------------------------------|---|--------------------------|-----|---------------------------|---|
| Spotify<br>APP                |          | <b>Spotify</b><br>Wab playar |   | iTunes<br>APP            | 0   | Apple Music<br>Web player | 0 |
| Arnazon Music                 | <u>a</u> | Amazon Music<br>Wob player   | 1 | Tidal<br>APP             | •** | Tidal<br>Web playor       | * |
| <b>Deezer</b><br>Web player   |          | YouTube Music<br>Wab playar  | • | Line Music<br>Web ployer | -   | Pandora<br>Web player     |   |
|                               |          |                              |   |                          |     |                           |   |

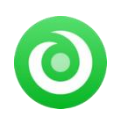

#### Menu

Tap the "Menu" button on the upper right corner, then you will see a dialogue as below:

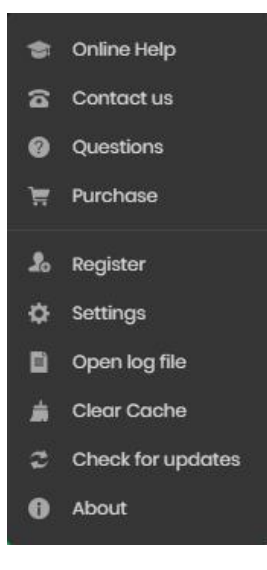

## Settings

Click the studies button on the bottom left. Adjust output parameters including Output Format, Bit Rate, Sample Rate, Output Folder, Output File Name, and more.

| <ul> <li>NoteBurner</li> <li>Music Gree</li> </ul> | Spotify web player |                                               |  |
|----------------------------------------------------|--------------------|-----------------------------------------------|--|
|                                                    | Convert Setting    | s                                             |  |
| 😭 Home                                             |                    | Web Download                                  |  |
|                                                    |                    | MP3                                           |  |
| Converted                                          |                    | Very High ( 320 kbps )                        |  |
| 💼 Tools                                            |                    | 4411812                                       |  |
|                                                    |                    | Open the output folder                        |  |
|                                                    | Output Settings    | 3                                             |  |
|                                                    |                    | /Users/anvsoft/Documents/NoteBurner Music One |  |
|                                                    |                    |                                               |  |
| Settings                                           |                    | Playlist V O                                  |  |
| 🖂 Feedback                                         | General            |                                               |  |
|                                                    |                    | Dork                                          |  |
|                                                    |                    |                                               |  |

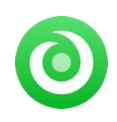

## Audio Tools

There are additional general-purpose audio editors available. Head over **"Tools"** on the left interface, user are able to convert audio formats, and edit tags of each track.

| NoteBurner   |                  |                  |
|--------------|------------------|------------------|
| Music One    | ols              |                  |
| A Home       |                  |                  |
|              | 4                |                  |
| S Converted  |                  |                  |
| 🔶 Tools      |                  | <b>O</b>         |
|              | AA/AAX Converter | Format Converter |
|              |                  |                  |
|              |                  |                  |
|              |                  |                  |
|              |                  |                  |
| Settings     |                  |                  |
| S Feedback   | Tag Editor       | Coming Soon      |
| support@note |                  |                  |
| burner.com   |                  |                  |

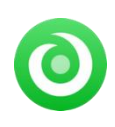

# **Tutorials**

- Choose Music Service and Download Mode
- Adjust Convert Settings
- Add Music from Web Player to NoteBurner
- Start Music Conversion
- Find Converted Songs
- Edit ID3 Tags
- Convert Formats of Local Audios
- Convert AA/AAX Audiobooks

### **Choose Music Service and Download Mode**

Run NoteBurner Music One program on your Mac. Then choose the target music platform and recording mode. Let's choose "**Spotify Webplayer**" as a example.

|                      | er Mu    | ısic One                     |   |                          |     |                            | - * |
|----------------------|----------|------------------------------|---|--------------------------|-----|----------------------------|-----|
| Spotify<br>APP       |          | <b>Spotify</b><br>Web player |   | Tunes<br>APP             |     | Apple Music<br>Web player  |     |
| Amazon Music         | <u>a</u> | Amazon Music.<br>Wab player  | 1 | Tidal<br>APP             | ••• | <b>Tidal</b><br>Web player | *   |
| Deezer<br>Web player |          | YouTube Music<br>Web player  | 0 | Line Music<br>Web player | 99  | Pandora<br>Wab player      |     |
|                      |          |                              | ~ |                          |     |                            |     |

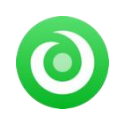

Later, the Spotify web player will then pop up automatically. Please first sign in to your Spotify Free or Premium account.

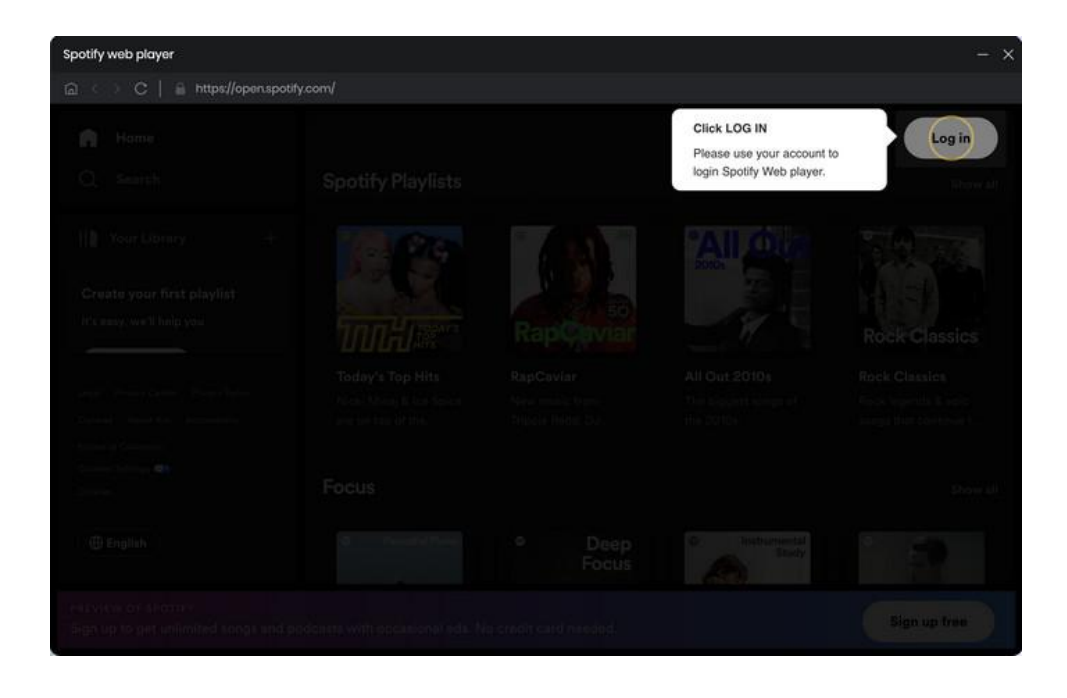

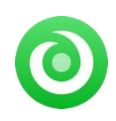

## **Adjust Convert Settings**

Click the control of the bottom left. In the Settings, you can select Output Format (AUTO/MP3/AAC/WAV/FLAC/AIFF/ALAC), Bit Rate (320kbps, 256kbps, 192kbps, 128kbps), Sample Rate, Output Folder, Output File Name, and more.

|   | •<br>NoteBurner | Spotify web player 🗦 |                                                                                                    |                  | Ξ |
|---|-----------------|----------------------|----------------------------------------------------------------------------------------------------|------------------|---|
|   |                 | Convert Settings     |                                                                                                    |                  | Ĩ |
| Ŵ | Home            |                      | Web Download                                                                                                    |                  |   |
|   |                 |                      | мрз                                                                                                    |                  |   |
|   | Converted       |                      | Very High (320 kbps)                                                                                                    |                  |   |
| ۰ | Tools           |                      | 441 kHz                                                                                                    |                  |   |
|   |                 |                      | Open the output folder                                                                                                    |                  |   |
|   |                 | Output Settings      |                                                                                                    |                  |   |
|   |                 |                      | /Users/anvsoft/Documents/Note                                                                                                    | Burner Music One |   |
|   |                 |                      |                                                                                                    |                  |   |
| 0 | Settings        |                      | Playlist                                                                                                    |                  |   |
|   | Feedback        | General              |                                                                                                    |                  |   |
|   |                 |                      | Dark                                                                                                    |                  |   |
|   |                 |                      | and the second second sec |                  |   |

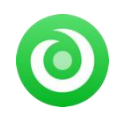

## Add Music from Web Player to NoteBurner

Open your preferred playlist, artist, or album, then tap the finish ticking songs, just click the "Add" button.

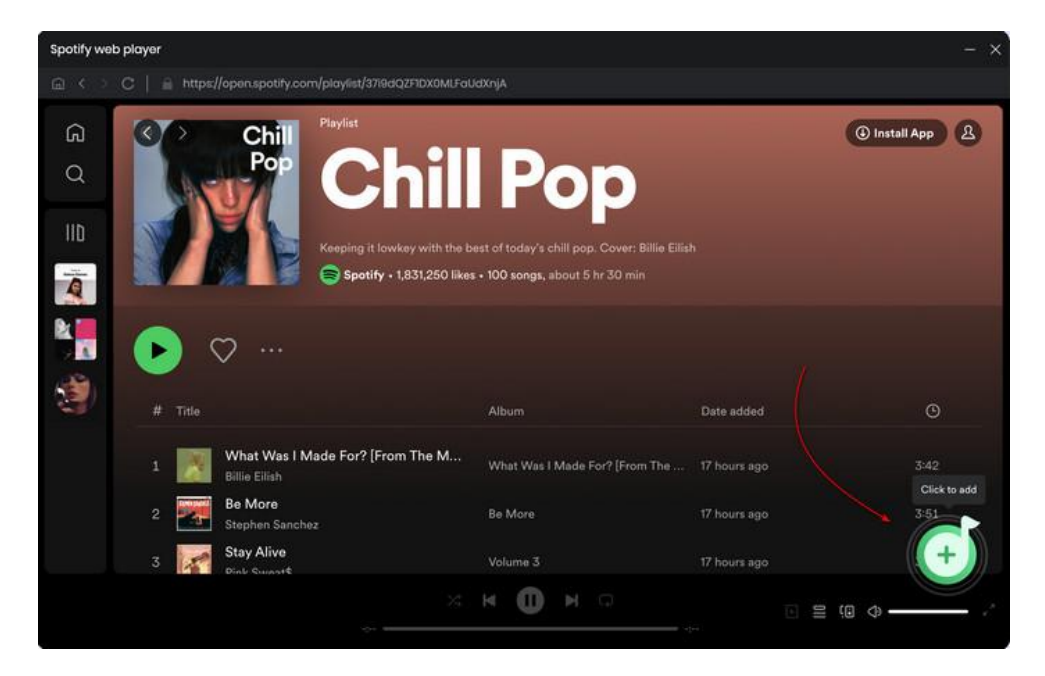

| Chil<br>Pop    | <b>Chill Pop</b><br>7 song(s), it may t | ake 04:59 minutes to c | convert.                  |       |   |   |
|----------------|-----------------------------------------|------------------------|---------------------------|-------|---|---|
|                | Filter Convi                            |                        | Cancel                    | Add   |   |   |
|                |                                         |                        | ALBUM E                   |       |   | 8 |
| What Was I Mad | e For? [From The _                      | Billio Eilish          | What Was I Made For? [Fr  | 03:42 | B |   |
| Be More        |                                         | Stephen Sanchez        | Be More                   |       |   |   |
| 🗹 Stay Alive   |                                         | Pink SweatS            |                           | 03:22 |   |   |
| From The Stort |                                         | Laufey                 | From The Start            |       |   |   |
| 🛛 Radio        |                                         | Lana Del Rey           | Born To Die - The Paradis |       |   |   |
| 🗹 What If      |                                         | Cody Fry               | What If                   | 04:05 |   |   |
|                |                                         |                        |                           |       |   |   |

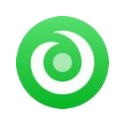

### Start Music Conversion

Click the **"Convert"** button and the program will start the conversion process immediately. If you'd like to continue adding other albums or playlists, click **"Add More"** button on the **"Converting"** interface. While **"Delete All"** option will help you delete wrongly selected songs.

| 0      | NoteBurner Music One | Spotify web player      ⇔ |                                    | / 1 .             | =       |
|--------|----------------------|---------------------------|------------------------------------|-------------------|---------|
|        | Home                 | 7 songs, total d          | uration 00:24:56                   |                   | 3       |
| :<br>0 | Converting           |                           | en finished                        | Delete All        | Convert |
| ÷      | Tools                |                           |                                    |                   |         |
|        |                      | What Was I Made For?      | [From The Motion P., Billie Eilish | What Was I Mad    | 03:42   |
|        |                      | Be Mare                   | Stephen Sanchez                    | Be More           | 03:52   |
|        |                      | Stay Alive                | Pink Sweat\$                       | Volume 3          | 03:22   |
|        |                      | From The Start            | Laufey                             | From The Start    | 02:50   |
| 0      | Settings             | Radio                     | Lana Del Rey                       | Born To Die - The | 03:35   |
| 9      | Feedback             | What If                   | Cody Fry                           | What If           | 04:05   |
|        |                      | Lose Control              | Teddy Swims                        | Lose Control      |         |

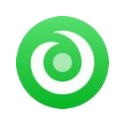

### **Find Converted Songs**

When the conversion is done, you can browse the conversion history by clicking "**Converted**" on the left. Hovering over the song, and clicking the small "**Folder**" icon, then you'll be redirected to where the downloaded audio files locate.

| O     NoteBurner | Spotify we | b player 🐳                 |                 |                      |       | i ≡                    |
|------------------|------------|----------------------------|-----------------|----------------------|-------|------------------------|
|                  | Conve      |                            |                 |                      |       | 7 song(s), 0 selected. |
| Home             |            |                            |                 |                      |       |                        |
|                  |            |                            |                 |                      |       |                        |
| Converted        | D 🚮 D      | Lose Control               | Teddy Swims     | Lose Control         | 03:31 | ⊨ ×                    |
| Tools            | • 🕅        | What If                    | Cody Fry        | What If              | 04:05 | Show in Finder         |
|                  | •          | Radio                      | Lana Del Rey    | Born To Die - The Pa | 03:35 |                        |
|                  |            | From The Start             | Laufey          | From The Start       | 02:50 |                        |
|                  | •          | Stay Alive                 | Pink Sweat\$    | Volume 3             | 03:22 |                        |
|                  | •          | Be More                    | Stephen Sanchez | Be More              | 03:52 |                        |
| Settings         | • 💌        | What Was I Made For? [From | Billio Eilish   | What Was I Made Fo   | 03:42 |                        |
| Feedback         |            |                            |                 |                      |       |                        |
| 8                |            |                            |                 |                      |       |                        |

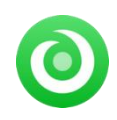

## Edit ID3 Tags

The built-in Tags Editor help user organize the tag information of converted songs. Click "**Tools > Edit Tag**" and you're free to customize the metadata as needs.

| 0 | NoteBurner | G Back                |       |                |  |
|---|------------|-----------------------|-------|----------------|--|
|   |            | Edit Tags             |       |                |  |
|   | Home       |                       |       |                |  |
|   |            | (+ Add) (  Deloto All |       |                |  |
|   | Converted  | Ø πτε ∃<br>_          |       |                |  |
| • | Tools      | 2 vampiro             | 03:40 | + Add Artwork  |  |
|   |            |                       |       |                |  |
|   |            |                       |       | vampire        |  |
|   |            |                       |       | Olivia Rodrigo |  |
|   |            |                       |       | vampire        |  |
|   |            |                       |       |                |  |
|   |            |                       |       | 2023           |  |
|   | Settings   |                       |       |                |  |
|   | Feedback   |                       |       |                |  |
| 1 |            |                       |       |                |  |
|   |            |                       |       | Save           |  |

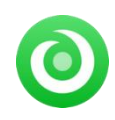

### **Convert Local Audio**

NoteBurner also supports to convert your local music files to **MP3**, **M4A**, **FLAC**, **WAV**, **OGG**, **and AIFF**. Click **"Tool > Format Converter"** and you will output the format you want.

| •••  | NoteBurner | G Back                                  | 5. Te | E                              |
|------|------------|-----------------------------------------|-------|--------------------------------|
| •    |            | Format Converter                        |       |                                |
|      | Home       |                                         |       |                                |
|      |            | + Add Delete All                        |       |                                |
|      | Converted  | TIME E                                  |       | FLAC                           |
|      | Tools      | Dance The Night (From Barbie The Album) | 02:57 |                                |
| 1000 | Toola      | vampire                                 | 03:40 | Stereo                         |
|      |            |                                         |       |                                |
|      |            |                                         |       |                                |
|      |            |                                         |       |                                |
|      |            |                                         |       |                                |
|      | Settings   |                                         |       | /Users/anvsoft/Documents/ ···· |
|      | Feedback   |                                         |       |                                |
|      |            |                                         |       | Cancel Convert                 |

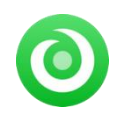

## Convert AA/AAX Audiobooks

In the toolbox, there's a paid tool - AA/AAX Converter, which is designed to convert your local aa or aax audiobooks to M4A, M4B or MP3 format easily.

| •••                        | Tools AA/AAX Converter                                                                    |                |
|----------------------------|-------------------------------------------------------------------------------------------|----------------|
| NoteBurner<br>Music One    | AA/AAX Converter                                                                          |                |
| A Home                     | + Add O Delete All Cancel                                                                 | Convert        |
|                            |                                                                                           |                |
| Converted                  | InterviewwithLemonySnicketa.k.a.DanielHandler_ep6_innova1027 Lemony Snicket © 24:57       | ® 🛈            |
| 😁 Tools                    | TheCreationStoryTheBibleExperienceUnabridged_ep6_innova1027                               | @ <del>0</del> |
|                            | TheCuriousCaseofBenjaminButtonUnabridged_ep6_innova1027<br>F. Scott Fitzgerald ③ 01:04:34 | @ 団            |
|                            |                                                                                           |                |
| Settings                   |                                                                                           |                |
| Seedback                   | Output Format Original  V Quality High Quality                                            |                |
| support@note<br>burner.com | Output Folder /Users/anvsoft/Documents/NoteBurner Music One/AAXConverter                  |                |

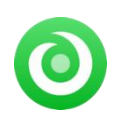

# Support & Contact

- Support
- Contact

### Support

For more information, please visit NoteBurner official website: https://www.noteburner.com/download.html

For more information about NoteBurner Music One for Mac, please visit https://www.noteburner.com/noteburner-music-one.html

For more conversion tips on various streaming music platforms, please refer to https://www.noteburner.com/articles.html

If you have any problem, you may help yourself by trying NoteBurner FAQ solutions. FAQ Page: https://www.noteburner.com/faqs.html Support Page: https://www.noteburner.com/help.html

### Contact

If you've encountered any issues about NoteBurner program, please reach out to NoteBurner technical support team. Inquiries about technical help, suggestions, feedback, proposals, compliments, and criticism are all welcome.

Prompt and helpful email support is readily available. We will respond to email within 24 hours, Monday to Friday. If you send us emails during the weekend, we will reply to you on Monday. Please take into consideration the time zone difference. Thanks for your understanding.

Support E-Mail: support@noteburner.com